# **Exact Property Rental Management Routine**

- 1. Enter Costs to Properties Creditors Invoices or Cash Book Payments. Creditors Reports
- 2. Enter Cost to Tenants Raise Tenants Invoices
- 3. Enter Cash Book Payments Owners Creditors.
- 4. Transfer amounts due to Business Account.
- 5. Reconcile Cash Book.
- 6. Print Reports Tenants Renewals and end of lease. Adjust Tenants.
- 7. Month end Close for Properties Tenants and Creditors
- 8. Raise Rental for following month or Mid month for new tenant
- 9. Enter Cash Book Receipts From tenants, owners.
- 10. Process Regular Property disbursements
- 11. Print Owners Statements
- 12. Pay Owners, Creditors and Tenants Expenses. See 4.
- 13. Repay Tenants Deposits who have left.
- 14. Enter new Properties.
- 15. Enter new Tenants
- 16. Correct commission
- 17. Summary.

| <mark>। [5</mark> c:\technisoftibx\d | ata\tyger\    1 User System - | 1 On-Line                  |                     |
|--------------------------------------|-------------------------------|----------------------------|---------------------|
|                                      | EXA                           | CT IBS-X                   |                     |
| Sales                                | Maintenance Inv               | roices Reports             | Periodic Activities |
| Purchases                            | Maintenance Purcha            | se Orders Reports          | Periodic Activities |
| General Ledger                       | Maintenance Data              | a Entry Reports            |                     |
| Properties                           | Maintenance Data              | a Entry Reports            | Periodic Activities |
| System Control                       | Maintenance Logged            | In Users I InterBase Servi | ces                 |

# **1.** Entering Costs to Properties.

Anything paid on behalf of owner except regular payments. For example - Special levies, Revenue Stamps, Lease Fees, Repairs etc.

#### 1.1 Via Purchases Module

Enter Creditors Invoices to Property if to owners account.

## Purchase orders

# Summary Entries – Invoice

| Detailed Entries Su | E AGENCY CC : 2.4.38.64 mmary Entries Global |  |
|---------------------|----------------------------------------------|--|
| Invoice             | Credit Note                                  |  |
|                     |                                              |  |
|                     |                                              |  |

Account < To whom payment is being made>

#### Transaction Date

#### **Document Number**

**Notes** – <What the invoice is for>This will print on the Property Statements

#### Details - <Contrl + TaB>

|   | ENTER PURCHASE       | 5 (INVOICES) |       |       |                  |                      |  |
|---|----------------------|--------------|-------|-------|------------------|----------------------|--|
|   | View                 | Clear Data   |       |       | Post Entry (F12) |                      |  |
|   | Account not register | ed (no tax)  |       |       |                  |                      |  |
| H | leader Details       |              |       |       |                  |                      |  |
|   | G/L Code             | G/L Name     |       | Value | Prop. Code       | Property Description |  |
| P | ·                    |              |       |       |                  |                      |  |
| L |                      |              |       |       |                  |                      |  |
| L |                      |              |       |       |                  |                      |  |
| L |                      |              |       |       |                  |                      |  |
| L |                      |              |       |       |                  |                      |  |
| L |                      |              |       |       |                  |                      |  |
|   |                      |              |       |       |                  |                      |  |
|   | + -                  | Exclus       | ive   |       | 0.00             |                      |  |
|   |                      | V            | AT    |       | 0.00             |                      |  |
|   |                      | Inclusive To | tal 🗌 |       | 0.00             |                      |  |
|   |                      |              |       |       |                  |                      |  |

G/L Code ALWAYS RENTALS APPLIED if for property Value <AMOUNT> Prop Code < Property Code > E.g. C79 <F12> to POST To reverse or cancel an invoice Purchase orders Summary Entries – Credit Note Account <To whom Invoice is being reversed> Transaction Date **Document Number** Notes - < What the invoice was for>This will print on Statement DETAILS [Ctrl +TAB] G/L Code ALWAYS RENTALS APPLIED if for property Value <AMOUNT> Prop Code < Property Code> E.g. C79 <F12> to POST

#### 1.2 Via Cash Book

Cash or cheque payments made on behalf of the Property/Owner. **General Ledger – Data Entry – Payments.** 

| GDE - TYGER ESTAT | E AGENCY CC : 2.4.25 | .53      | _ 🗆 🗵     |
|-------------------|----------------------|----------|-----------|
| Receipts          | Payments             | Journals | Reconcile |

Credit Account - <Bank Account> if paid out of bank or Credit Card or Cash. G/L Code < RENTALS APPLIED > Date – Date of transaction A/C Code - <Property Code> Amount - <Value> Reference – Cheque No. or EFT No. Etc. CLD – <Y>es If Cleared/ Reconciled. <N>o If not Remarks/Notes – <Who is being Paid and what for.>

| PAYMENTS       |            |             |             |        |                                                    |             |       |            |     |                 | - 🗆 🗵 |
|----------------|------------|-------------|-------------|--------|----------------------------------------------------|-------------|-------|------------|-----|-----------------|-------|
| Cancel         |            |             | Post (F12)  | ļ      | Print                                              |             |       |            |     |                 |       |
| Credit Account | 020        | Current Acc | count       |        | <ul> <li>Reference</li> <li>No Action</li> </ul>   | n           |       |            |     |                 |       |
|                |            | Number      | 1           |        | <ul> <li>Duplication</li> <li>Increment</li> </ul> | e<br>nt     |       |            |     |                 |       |
| G/L Code       | Date       | A/C Code    | Description | Amount | Discount                                           | Reference 1 | ∏ax % | Tax Amount | Cld | Remarks / Notes |       |
| I 016          | 01/04/2004 |             |             | 0.00   | 0.00                                               |             | 0.00  | 0.00       | N   |                 |       |
| <              |            |             |             |        |                                                    |             |       |            |     |                 | Þ     |
| H + + +        | H <b>+</b> | -           |             |        |                                                    |             |       |            |     |                 |       |

#### **CREDITORS REPORTS**

Batch Report **Purchase orders – Global – Batch Report** – Select Current period

| PO - TYGER ESTATE AGENCY CC : 2.4.38.64 | <u> </u> |
|-----------------------------------------|----------|
| Detailed Entries Summary Entries Global |          |
| Batch Reports                           |          |
| Search Setup                            |          |

Print a Creditors Balance report at the end of the month. **Purchases – Reports – Balances** 

| S VN RP - TYG | ER ESTATE AGENCY ( | CC : 2.3.14.2       | _ 🗆 🗙             |
|---------------|--------------------|---------------------|-------------------|
| Accounts      | List               | Balances            | Categories        |
|               | Transaction List   | Transaction Report  | Remittance Report |
| Invoices      | Details            | Summary             |                   |
|               | Analysis           |                     |                   |
| Stock Items   | Cost History       | Cost History Export |                   |

#### 2. Enter expense to be paid on behalf of tenants.

Statement for the Tenant can be printed if required to show all expenses. For example Water, sewerage, lease costs, carpet cleaning, garden service etc. Sales – Invoices – Detailed Invoices

Account < Tenants Code > Invoice Date <dd-MM-yyyy> Details <Ctl+TAB> **Notes** <What paying> e.g. Electricity, lease fees etc. Code - F2 will display a list. Select one or Tab to Description field and enter your own description. Qty <1> Price <00.00>G/L Code F2 will display list select suitable code. <F12 > To Post

#### **Payments - Cash Book** 3.

#### General Ledger – Data Entry - Payments

Credit A/C <020> Current Account or Credit Card or Petty Cash.

G/L Code F2 to Select Account code to Debit

Date <dd-MM-yyyy>

**Code** – If payment to Tenant, Property (see1) or Creditor (see 14), enter relevant code.

Amount < 0.00>

Reference < Cheque No EFT No.>

**Cleared** <N>o until reconciled.

Remarks Notes <To whom the cheque is made out to>

#### 4. Transfer monies due to Business Account.

All VAT is paid out of the Business account not the Trust account. Commission received, lease fees revenue stamps etc. are transferred to get amount needed print the following report.

#### General Ledger - Reports – Summary Trial Balance.

Select Period to report on.

Each set of Business income or expense accounts have a corresponding Income / Expense Transfer account. The commission is a VAT exclusive amount and Vat must be added to the transferred amount (The Input VAT will Correspond to the Output VAT)

#### **Reconcile Bank Account** 5.

## General Ledger – Data Entry – Reconcile

Locate Account F2 to select.

#### Un-cleared only

Include Dependents – If Selected will include Journal Entries.

**New Style** – Allows you to enter Target (value on bank statement) amount.

#### **Get Transactions**

#### Enter amount of Bank statement in Target Amount.

CTRL + Click to highlight cleared amounts then Click <SET AS CLEARED> Once correct click <COMMIT>

## 6. Tenants Reports

#### Sales – Reports - Balances

#### Sales – Reports – Invoices - Sales Analysis

Select Period and Detailed to check all Tenants costs have been invoiced.

Print the following reports before raising rentals and increase any Rentals due for increase. Adjust for any tenants vacating early.

#### **Properties - Reports – Leases**

.

Earliest Date - Latest Date to report on View

Add New Properties/Tenants (see18/19) before step 8

# 7.Month End close Properties, Creditors, Tenants.

Once you have paid out all the properties print all reports you need, close off Creditors Debtors and Properties and start the cycle again.

#### Close Tenants SELECT : Sales - Periodic activities – End of Month

| 🚺 DB PA - TYGER | ESTATE AGENCY CC : 2.5.18.60          |              |
|-----------------|---------------------------------------|--------------|
| Re-Allocate     | Operator Selected Auto Selection      |              |
| Special         | Regular Transactions Regular Invoices |              |
| Month-End       | Interest Statements E                 | End Of Month |
| Housekeeping    | Select And Do                         |              |

|                                                                                                    | × |  |  |  |
|----------------------------------------------------------------------------------------------------|---|--|--|--|
| The program assumes that a month-end close is the<br>LAST action<br>for the closing date specified, i.e. no more invoices and<br>credit notes need to be processed with that date. |   |  |  |  |
| Last Closing Date On Top Dates 31/03/2004 29/02/2004                                                                                                    |   |  |  |  |
| Close With This Date 18/04/2004 🔟 Close Now                                                                                                    |   |  |  |  |
| Quick Check                                                                                                    |   |  |  |  |
| Total Debtors Balances 282,317.77                                                                                                    |   |  |  |  |
| G/L Control Account Balance 282,317.77                                                                                                    |   |  |  |  |
| Ready                                                                                                    |   |  |  |  |

Close with this Date - DATE - ALWAYS LAST DAY OF MONTH OK in Green will confirm Control Accounts in Balance.

# **To Close Creditors**

SELECT : Purchases - Periodic activities – End of Month Close with this Date - DATE - Usually LAST DAY OF MONTH OK in Green will confirm Control Accounts in Balance. Close Now

# **To Close Property**

SELECT : Properties - Periodic activities – End of Month Close with this Date - DATE – Usually LAST DAY OF MONTH OK in Green will confirm Control Accounts in Balance. Close Now

# 8. Apply Rentals for following month

Sales – Periodic Activetes – Special - Regular Transactions.

Date - <dd-MM-yyyy> Reference <June Rent> Calculate Report Print to check Apply once checked.

#### **Mid month Rentals**

Sales – Invoices – Detailed Invoices Account < Tenants Code > Invoice Date < dd-MM-yyyy > Details <Ctl+TAB> G/L Code <RENTALS RECEIVABLE>

Reverse rental raised in error Sales – Invoices – Detailed Credit Notes Account < Tenants Code > Invoice Date < dd-MM-yyyy > Details <Ctl+TAB> G/L Code <RENTALS RECEIVABLE>

# 9. Enter Cash book Receipts from Tenants for Rental and non rental or Owners who owe money.

#### 9.1 Tenants Receipts

General Ledger – Data Entry – Receipts Date – Date of transaction Debit Account - <Bank Account> or Petty Cash. Reference Select No action - Each line Blank Duplicate – Copies previous line Increment – Increases previous line by one

#### G/L Code < Tenants>

A/C Code - <Tenant Code> Tenants screen will appear. Display Transactions button will display all live transactions. Select All to see all previous transactions.

Amount Received- Transfer Balance if full amount received or Tick relevant

If **non rental** amount is included (E.g. Electricity, Lease.)

Enter full amount paid in this transaction and **Not For Property** portion in field below. <F12> to post

**T** ype  $-\mathbf{Q} - \mathbf{C}$  - Cheque **C** - Cash **R** - Remainder if mixed deposit **D** - Direct Deposit (Will not show in Bank Deposit Slip.)

Reference – Receipt No. Depósit No. Etc.

Remarks – How paid or by whom

Ref. <Receipt Number>

Enter all Receipts as per deposit.

Once at the end <F12> to update receipt batch.

# 9.2 Rental Deposit paid by tenant.

General Ledger – Data Entry – Receipts Date – Date of transaction Debit Account - <Bank Account> or Petty Cash. Reference Select G/L Code - <Deposits> A/C Code – Enter Tenants Code Amount <Account of Deposit> T ype – Q – Cheque C – Cash R – Remainder if mixed deposit . D – Direct Deposit (Will not show in Bank Deposit Slip.) Reference – Receipt No This will not affect the tenant's balance but will be held in deposit control account and reflect on Tenants screen in Deposit field and in the Property - Rental - Rental & Deposits field

# 9.2 Receipts from Owners

General Ledger – Data Entry – Receipts Date – Date of transaction Debit Account - <Bank Account> or Petty Cash. Reference Select G/L Code - <Property> A/C Code – Enter Property Code Amount <Amount> T ype – Q – Cheque C – Cash R – Remainder if mixed deposit . D – Direct Deposit (Will not show in Bank Deposit Slip.) Reference – Receipt No

# Deposits made directly into bank.

As Above.

# Reverse or correct a receipt.

As above but enter <Minus-Amount> If non rental amount is included (E.g. Electricity, Lease.) Minus amount paid in this transaction and minus non-rental portion below as well.

#### **10.** Regular Payments made on behalf of the property. Property – Periodic Activities – Automatic Debits

Enter Date – Calculate – Report

This will produce a report showing what is due to be deducted from Property account to be paid on behalf of the owner. Only once the Tenant has paid the Property will money be available to process disbursements for the Property. Funds will be paid out the order they appear only to the value of funds available. Set fees, (instead of commission) are deducted first.

#### Once amounts have been checked - Apply to Accounts

This process must be run before Property statements are produced, and can be run any number of times. Debits will only be raised once per period. The Property will be debited and the relevant Creditor credited.

# 11. Print owners Statements.

Properties – Periodic Activities – Statements

| PP PA - TYGER ESTAT  | TE AGENCY CC : 2.5.3.1 |                    |
|----------------------|------------------------|--------------------|
| Automatic Debits     | Statements             | End of Month       |
| Interest on Deposits | Remittances            | Forms and Printers |
|                      |                        |                    |

#### Start At

End At

Leave blank if all to be printed. Select single or a range

Proceed <F12>

# 12. Repaying Tenants Deposits

#### 12.1. Receipt money in Cash Book

When the money is withdrawn from 32-Day Notice Account the Current Account is debited via Cash Book Receipt <021> Day 32 Notice is credited with the Capital amount plus Interest Received on Deposits.

## 12.2. Transfer money to Tenants account

#### General Ledger – Data Entry – Journals

| וסנ 🛐            | JRNAL ENTRY    |                               |          |                            |                  | <u> ×</u> |
|------------------|----------------|-------------------------------|----------|----------------------------|------------------|-----------|
|                  | Cancel         | Reversals Regular             |          | F                          | Post             | Print     |
| Date             | 02/05/2004 15  | Reference N                   | umber    | 8                          |                  |           |
| G/L (            | Code A/C Code  | Description                   | Debit    | Credit                     | Remark / Notes   | <b></b>   |
| 012              | B19.DOU1       | G.K. DOUGHTY-B19              | 1,000.00 | 0.00                       | Deposit Repaid   |           |
| 022              |                | Interest Received on Deposits | 100.00   | 0.00                       | Int On Dep Dough | ty        |
| 1 004            | B19.DOU1       | G.K. DOUGHTY-B19              | 0.00     | 1,100.00                   | Deposu Repaid    |           |
| •                |                |                               |          |                            |                  | -<br>-    |
|                  | < ► ►          | + -                           |          | 1,100.00                   | 1,100.00         |           |
| Overall<br>Notes | Deposit Repaid |                               | r        | Reverse on / or<br>Regular | after / /        | E         |

G/L Code <012> Deposit Control

A/C Code < Tenants Account>

Debit <Capital Amount>if interest has not been calculated monthly. If Calculated by the program enter Interest inclusive amount.

G/L Code <028> Interest Received on Deposit

Debit <Interest Amount>

G/L Code <004> A/C Code < Tenants Account>

In Credit Column < Capital + Interest>

This will put the Tenants account into Credit for the total amount.

# 13. Add New Property

Property- Maintenance – Structures Click on + to add a new one.

| MAINTAIN ST   |                                                |
|---------------|------------------------------------------------|
| Locate        | I < ► ► + - ▲                                  |
| Property Code | Description                                    |
| A03           | EUREKA NO.1                                    |
| - Owner       |                                                |
| Name          | JD & FJ ALGERA-A734                            |
| Address       | KRUGERSTRAAT 166A                              |
|               | RUSTENBURG                                     |
|               | 0299                                           |
| e-mail        |                                                |
| Phone(s       | 082 7424229                                    |
| Fax           |                                                |
|               |                                                |
| Annu          | al interest charged on overdue accounts % 0.00 |
|               |                                                |
|               |                                                |
|               |                                                |
|               |                                                |
| General       | Rental Vendors Notes / Footer                  |

Property Code <A00 > Description – <Address of Property> Owners Details

If interest is charged enter %

## **Rental Screen**

|            | IN STRUCTU                                                          | RES        |             |                |                  | - D × |  |  |  |
|------------|---------------------------------------------------------------------|------------|-------------|----------------|------------------|-------|--|--|--|
| Locate     | • 🛛                                                                 |            | M           | +              | ~/ × C           |       |  |  |  |
| Property C | ode                                                                 | D          | escription  |                |                  | _     |  |  |  |
| A03        |                                                                     | EUREKAN    | 10.1        |                |                  |       |  |  |  |
| Co         | Commission % 10.00<br>Fee 0 Amounts are VAT-exclusive - select rate |            |             |                |                  |       |  |  |  |
| Method     | l of payment                                                        |            |             |                |                  |       |  |  |  |
| Renta      | als and Deposi                                                      | ts Le      | ase and Ins | spection Dates | Transactions     | ]     |  |  |  |
| Unit       | Initial                                                             | Review     | Expiry      | Inspect        | Name             |       |  |  |  |
| I MOL1     | 01/04/2003                                                          | 01/02/2004 |             |                | A & J MOLLER-A03 | _     |  |  |  |
| •          |                                                                     |            |             |                |                  | Þ     |  |  |  |
|            |                                                                     |            |             |                |                  |       |  |  |  |

Enter Commission % or Fee and Method of Payment.

Tenants Details will only appear once Tenant has been created and linked to property.

#### Vendors

| MAINTAIN STRUCTUR | ES          |                    | _ 🗆 × |
|-------------------|-------------|--------------------|-------|
| Locate 🖂          |             | + – <b>-</b> 🖉 🛠 ୯ |       |
| Property Code     | Description |                    |       |
| AU3               | EUREKA NO.1 |                    |       |
| ID Amount         | Reference   | Vendor             |       |
|                   |             |                    |       |
|                   |             |                    |       |
|                   |             |                    |       |
|                   |             |                    |       |
|                   |             |                    |       |
|                   |             |                    |       |
|                   |             |                    |       |
| Account Numbers   |             |                    |       |
| Tax               |             | Rates              |       |
| Electricity       |             | Water              |       |
|                   |             |                    |       |
| General Rental    | Vendors N   | lotes / Footer     |       |

Enter relevant account numbers for your records. Once regular debits created, these will appear on this screen.

Notes/ Footer

Notes keep track of owners Bank Account numbers Etc.

Footer will appear on statement. Specific to the property.

# 14. Adding a new Regular Debit

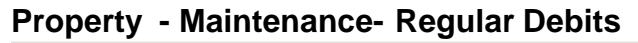

| REGULAR TRANS | SACTIONS |                                       |                                          |
|---------------|----------|---------------------------------------|------------------------------------------|
| Locate        |          | ► ►                                   | ▲ 🖉 💥  511                               |
|               | Code     | Description                           |                                          |
| Property      | A39      | KAAPZICHT PARK NO2                    | 25                                       |
| Amount        | 669.00   | VAT Rate Percent<br>0 14.00<br>1 0.00 | Priority<br>C High<br>I Low<br>C Balance |
| Reference NO  | 25       |                                       | C Disabled                               |
|               | Code     | Description                           |                                          |
| Vendor        | КААР     | KAAPZICHT PARK BOD                    | Y CORPORATE                              |

#### Click + add new one

Select Property

Enter amount – This can be modified when rate or amount changes. Select VAT Rate

Priority – High will be deducted first

Balance will transfer balance in account to a Creditors Account. Disabled select when no longer in use

Reference – Account /Invoice number

Vendor –Select who you are paying. (Must be set up in Creditors first.) This will now appear in Property –Maintenance- Vendors Screen

# 15. New Tenant

Sales-Maintenance- Accounts

Click on + to Add new one.

Account Code –< First 3 characters represent Property Code>. <First 3 letter of Tenants name and one number> Address Details etc.

| Auu | 1693 |    | τιαι | 13 | CI |
|-----|------|----|------|----|----|
| Mis | cel  | ar | neo  | u  | 5  |

| Locate 🖂 < 🕨 🖬 🛨 – 🔺 🖉 🧏 🥙 Show Normal 💌                                                                                                    |
|----------------------------------------------------------------------------------------------------|
| A/C Code     Name       3.BEY1     A. BEYER-H23         Update     Print                                                                                                    |
| Address   Balances   Rep / Area   Milscellar leous   Sales Summary   Item Summary   Regular Transactions                                                                                                    |
| Tax No                                                                                                    |
| electronic delivery       Image: OC, QU, PF       OC is modifiable       e-mail address         Image: Oc e-mail       Image: N, CN       Fax         Image: Oc fax-mail       Image: Statement       Fax                                                                                                   |
| Type       Account Status         Bal Forward       Open Item         Do not print statement       Normal         Point Of Sale       Activity Disabled         Non-Taxable Account       Not Active (Cold Call)         Unpriced Delivery Notes       Obsolete         No Inv/Crn Footers       Terminated |
| Notes Footer                                                                                                    |

Enter to Following VAT or not Lease Dates Inspection Date Notes

# **Enter Rental amount**

First create a Regular Transaction.

Sales – Maintenance – Regular Transactions

| REGULAR TRANSACTIONS                                                    |                                              |                              |                                                 |  |
|-------------------------------------------------------------------------|----------------------------------------------|------------------------------|-------------------------------------------------|--|
| Locate K <                                                              | ► ►I <b>+</b> =                              | ▲ -⁄ X                       |                                                 |  |
| Code Description A03MOL1 Rental                                         |                                              |                              |                                                 |  |
| Creates<br>© Regular Transaction<br>© Order / Invoice                   | /Amount 0.0<br>Quantity 0.00                 | VAT Rate Percen 0 0 14 0 1 0 | Amount is<br>C Exclusive VAT<br>C Inclusive VAT |  |
| Post To G/L Acc 015                                                     |                                              |                              |                                                 |  |
| Frequency Print Du<br>Monthly O Non<br>Quarterly O Curr<br>Annual O Nex | ne Status<br>ne C Enable<br>rent Status<br>t | ed<br>ed                     |                                                 |  |
|                                                                         |                                              |                              |                                                 |  |
| General                                                                 | Sectional Title                              | Orders / Invoices            |                                                 |  |

Click on + to add new.

Code - <whole tenants code without . > Regular Transaction Amount - <Rental> VAT -Frequency Date – Next Disable when Tenant leaves Adjust Amount when rental increases. Click on tick to update Then add to tenants account

# Sales- Maintenance- Accounts- Regular Transactions

| Locate      |      |            | < > > + -                         | •             | × C     |         | Show         | Normal |     | •     |  |
|-------------|------|------------|-----------------------------------|---------------|---------|---------|--------------|--------|-----|-------|--|
| A/C Code    |      | Na         | me                                |               |         |         |              |        |     |       |  |
| 3.BEY1      | _    | A.         | BEYER-H23                         |               | -       |         |              | Upd    | ate | Print |  |
| ,<br>(      |      |            |                                   |               |         |         |              |        |     |       |  |
| Address   B | alar | nces   Rep | / Area   Miscellaneous   Sales Su | ummary   Item | Summary | Regular | Transactions |        |     |       |  |
| Assigned    | Det  | oits       |                                   |               |         |         |              |        |     |       |  |
| Code        | 4    | Anchor De  | sc                                | Amount        | VAT     | Freq    | G/L Code     | Expi   | res |       |  |
|             |      |            |                                   |               |         |         |              |        |     |       |  |
|             |      |            |                                   |               |         |         |              |        |     |       |  |
|             |      |            |                                   |               |         |         |              |        |     |       |  |
|             |      |            |                                   |               |         |         |              |        |     |       |  |
|             |      |            |                                   |               |         |         |              |        |     |       |  |
|             |      |            |                                   |               |         |         |              |        |     |       |  |
|             |      |            |                                   |               |         |         |              |        |     |       |  |
| 1           |      |            |                                   |               |         |         |              |        |     |       |  |
|             |      |            | 🔜 🛉 Add                           | Re            | emove 🔶 |         |              |        |     |       |  |
| Available   | Γ    | Code       | Description                       | Arnount       | Vat     | Freq    | G/L Code     | Method | •   |       |  |
| Uebits      | Þ    | A03MOL1    | Rental                            | 0.000         |         | м       | 015          |        |     |       |  |
|             |      | A39STE2    | Rental                            | 2,500.000     |         | M       | 015          |        |     |       |  |
|             |      | A40PAC1    | Rental                            | 3,707.550     |         | M       | 015          |        |     |       |  |
|             |      | B13NEL3    | Rental                            | 5,000.000     |         | M       | 015          |        |     |       |  |
|             |      | B16OLI6    | Rental                            | 3,025.000     |         | M       | 015          |        |     |       |  |
|             |      | B19DOU1    | Rental                            | 3,220.000     |         | M       | 015          |        |     |       |  |
|             |      | B20RED2    | Rental                            | 2,500.000     |         | M       | 015          |        |     |       |  |
|             |      |            |                                   |               |         |         |              |        | -   |       |  |
|             |      |            |                                   |               |         |         |              |        |     |       |  |
|             |      |            |                                   |               |         |         |              |        |     |       |  |

Select and Add